## **STRAIGHTEN A PHOTO**

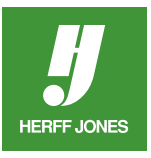

You carefully placed your photo on the scanner or held the camera steady as you took the picture, but when you look at it now, it's crooked! There is an easy way to straighten the photo in Adobe® Photoshop®.

The building top in this photo is not level.

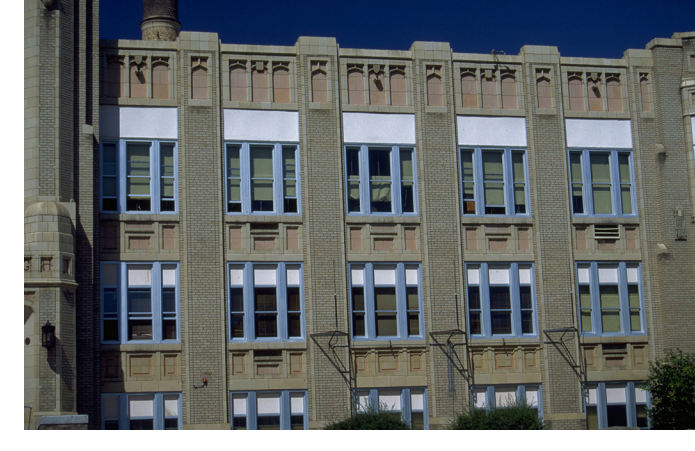

## **SAVE A COPY**

- Open your photo in Photoshop.
- Work from a copy, not the original; go to File > Save as...
- Under the Format field, check Save: As a Copy.
- Click Save.

| Format: | JPEG        |       | * |
|---------|-------------|-------|---|
| Save:   | 🗹 As a Copy | Notes |   |

## **RULER TOOL**

- Select the Ruler or Measure tool.
  It is under the Eyedropper tool.
- Click and drag along a line in the photo that is supposed to be horizontal.
  - This may be the top of a building, skyline, etc.

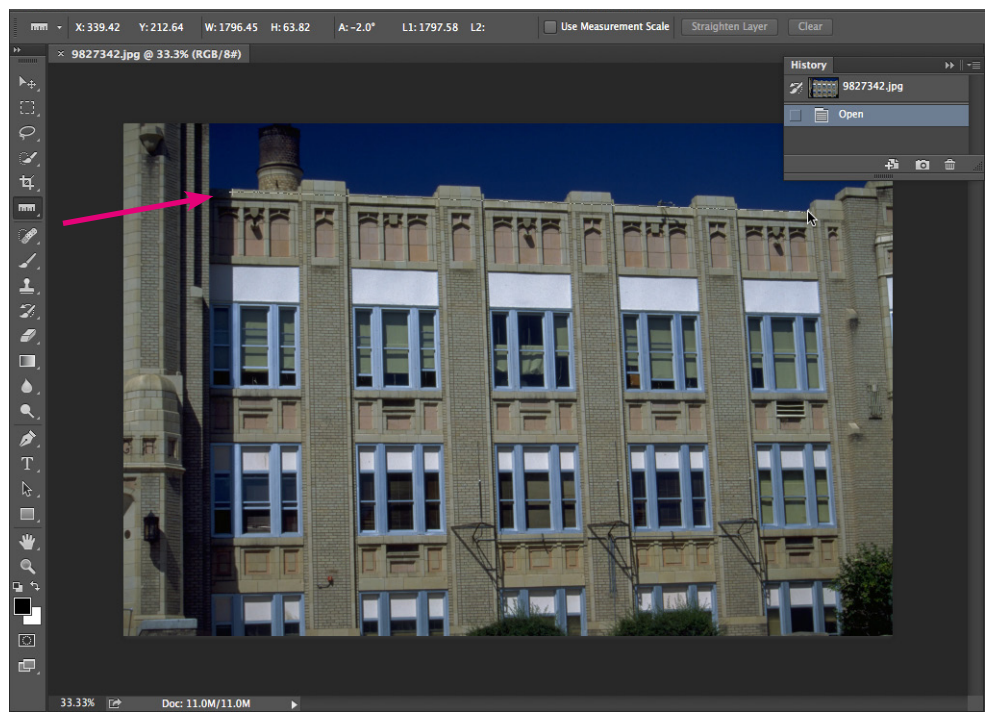

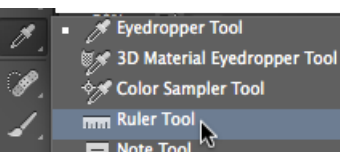

- Note Tool
- 123 Count Tool

yearbooks.biz yearbookdiscoveries.com

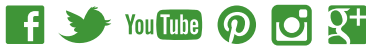

## **STRAIGHTEN PHOTO**

- Go to Image > Rotate Canvas > Arbitrary.
- The dialog box opens with an angle measurement already in it.
- Rotate Canvas

   Angle:
   2.03
   °Clockwise
   OK

   °Counter Clockwise
   Cancel
- Click **OK** and your photo is straightened.

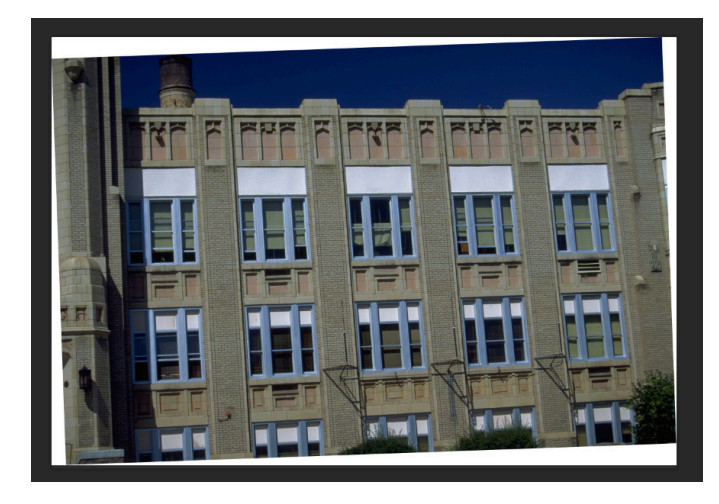

• Crop your photo if needed and Save.

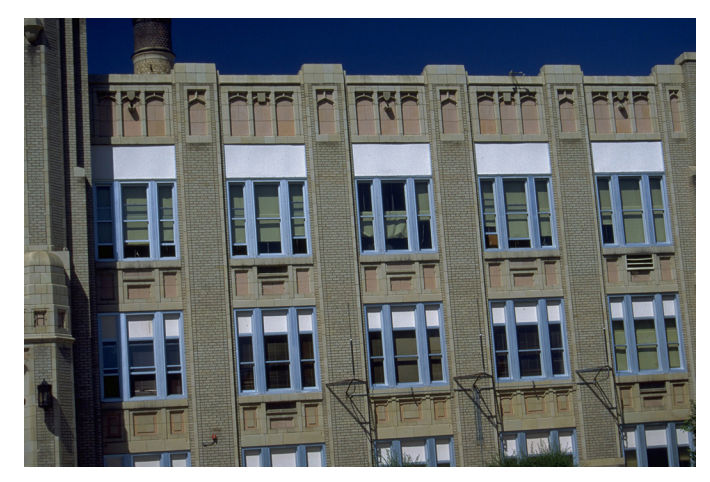

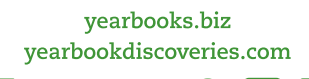

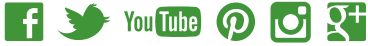

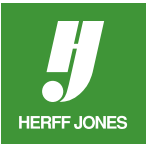